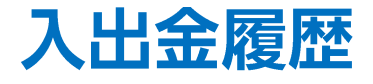

## LION FX 5

## 入出金履歴を確認することができます。

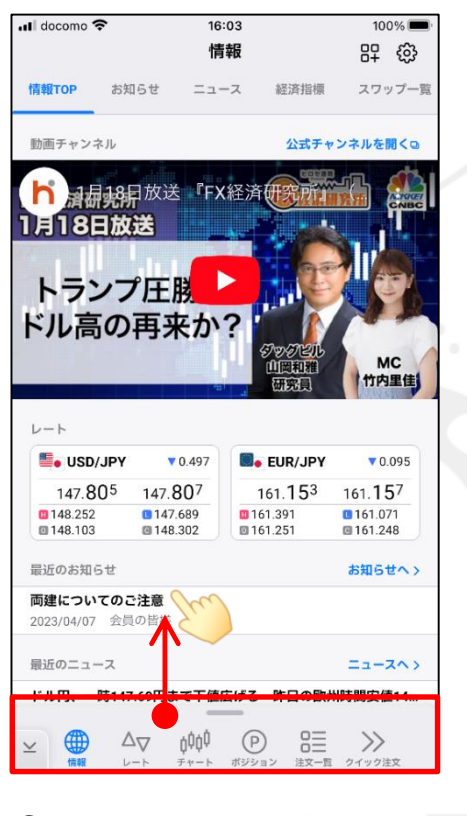

① 画面下部のメニューバーを 下から上に引き上げます。

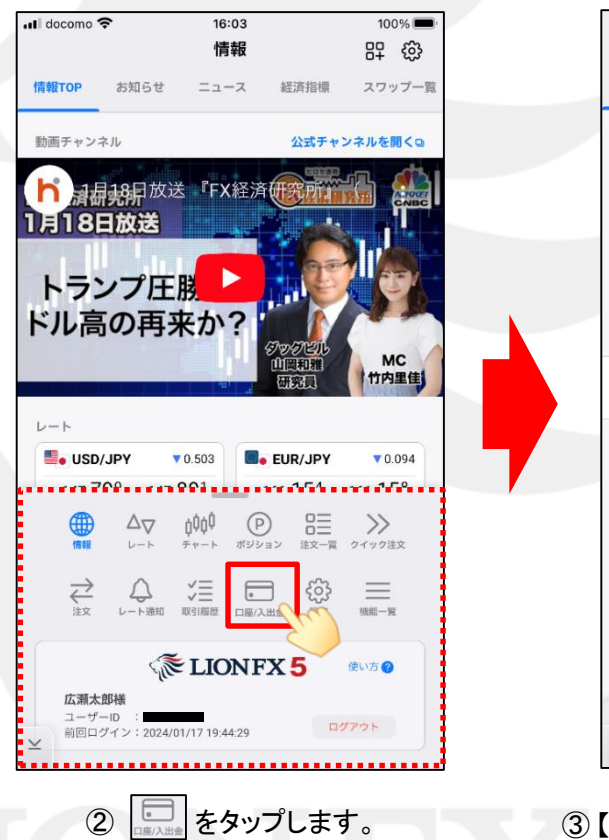

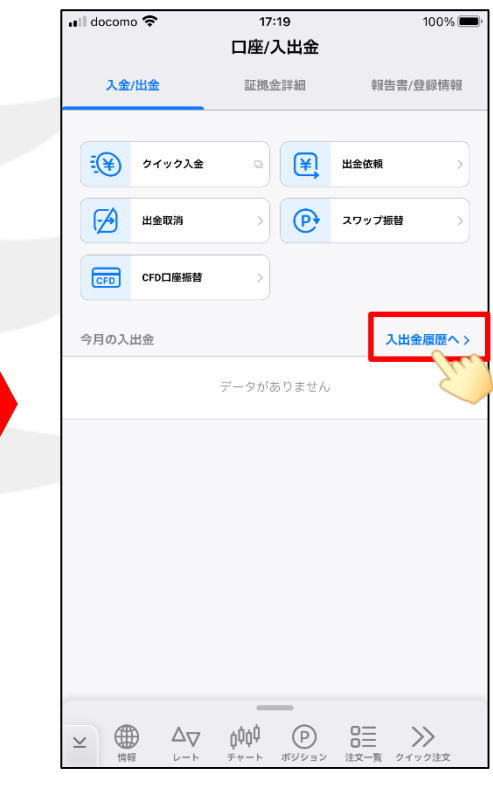

③【口座/入出金】画面が表示されました。 【入出金履歴へ】をタップします。

Þ

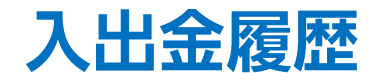

## LION FX 5

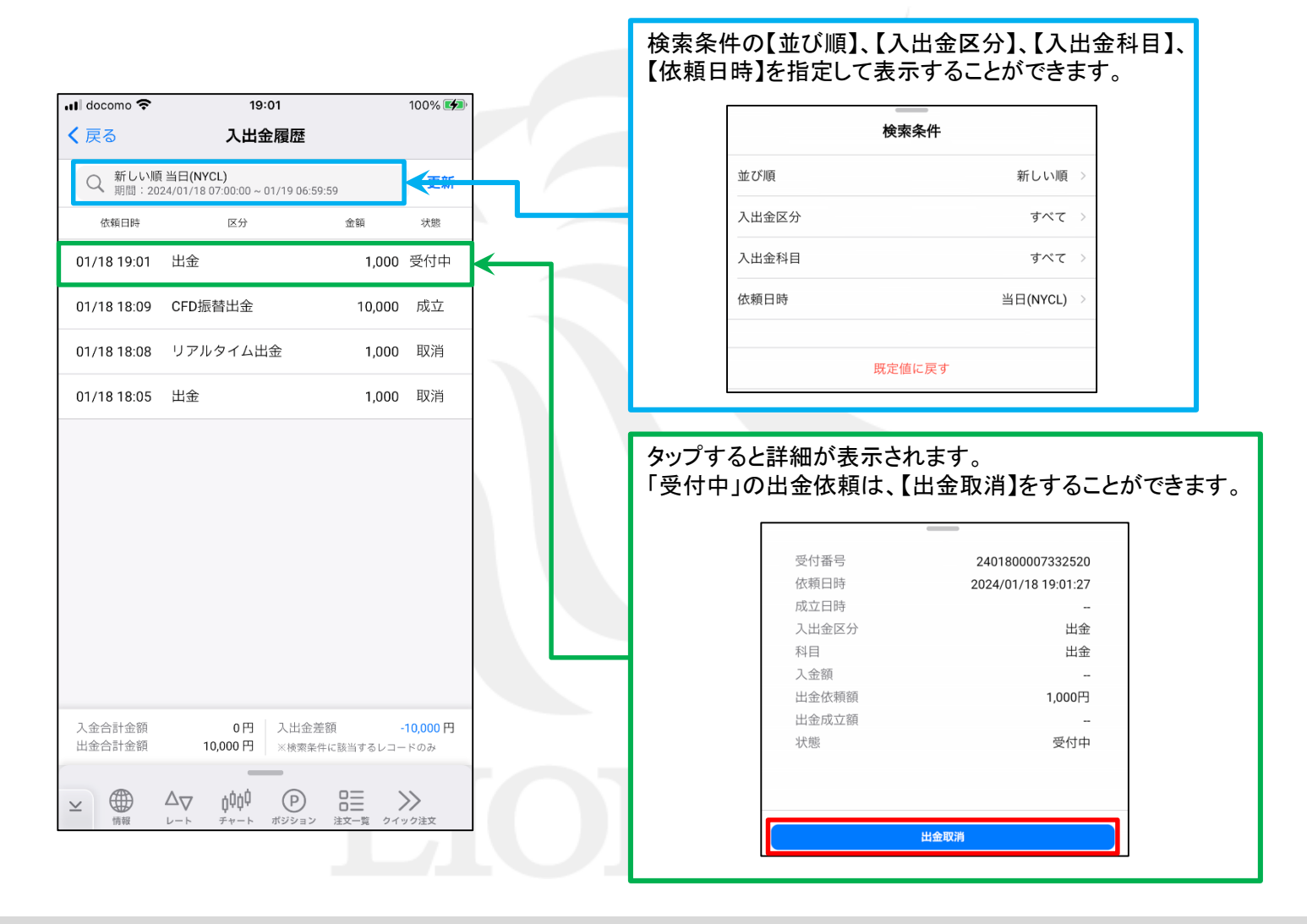

Þ